# **#EffectEnergy**

КОНТРОЛЕР ВИСОТИ ПЛАЗМИ

# **HISENSUS-3**

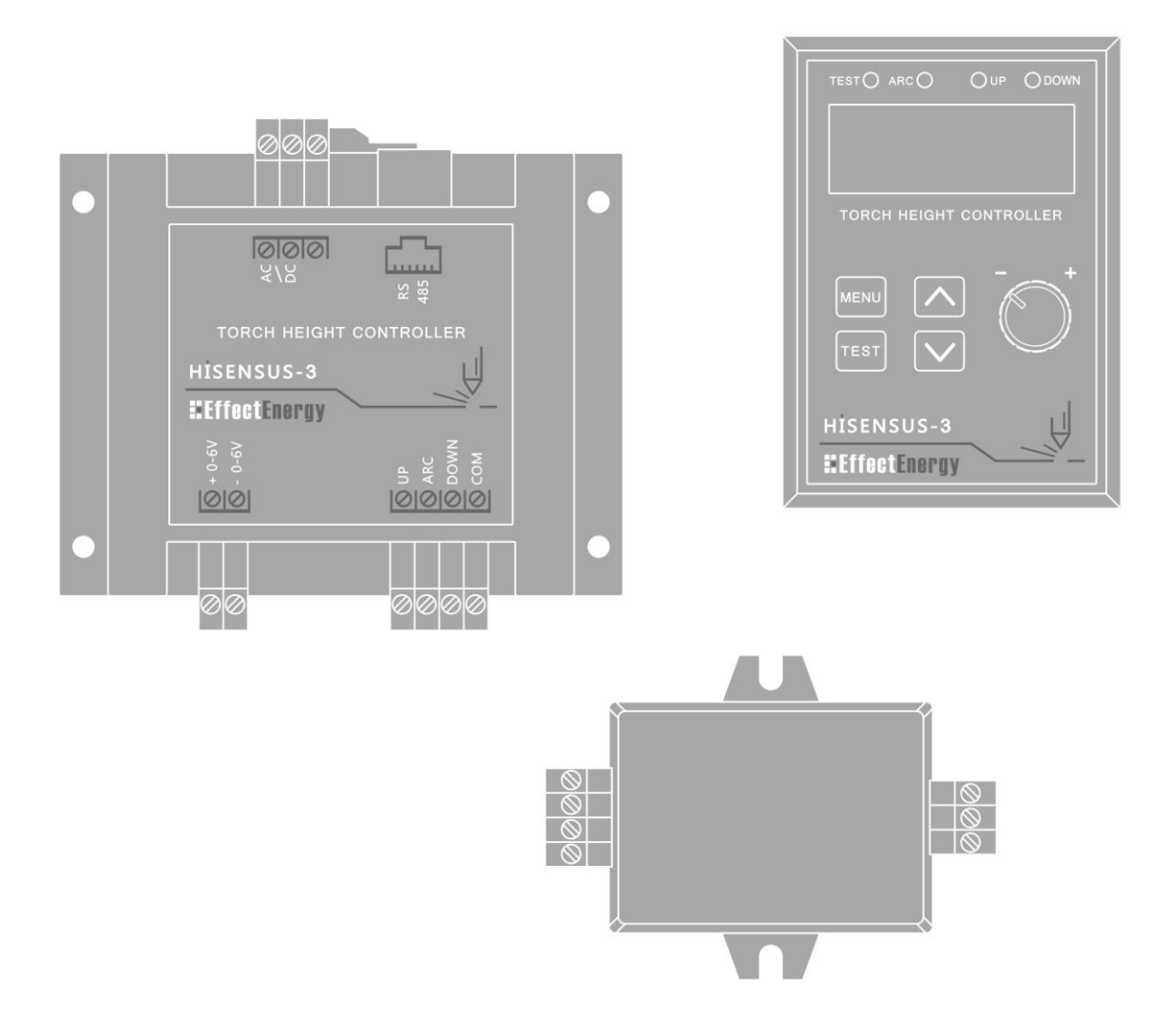

Керівництво з експлуатації

Дане керівництво з експлуатації призначене для ознайомлення користувача з пристроєм Hisensus-3.

Документація на пристрій являється офіційною документацією ТОВ Ефект Енерджі.

Уважно прочитайте нижченаведену інформацію і ознайомтеся з пристроєм перед його установкою, введенням в експлуатацію і обслуговуванням.

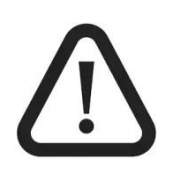

Підключення струмоведучих ліній необхідно проводити при відключеному живленні пристрою.

Підключення і обслуговування пристрою повинні здійснювати кваліфіковані

спеціалісти, які ознайомлені з даним керівництвом в повному обсязі.

При роботі з пристроєм необхідно дотримуватися діючих правил ПТБ і ПТЕ.

Неправильне підключення може пошкодити обладнання або травмувати персонал.

**ТОВ «ЕФЕКТ ЕНЕРДЖІ»** 76014, Україна, м. Івано-Франківськ, вул. Дудаєва, 10 e-mail: <u>biuro@effectenergy.com.ua</u> www.effectenergy.com.ua

# Зміст

| 1. | ВСТУП                                    | 4  |
|----|------------------------------------------|----|
| 2. | ТЕХНІЧНІ ХАРАКТЕРИСТИКИ                  | 4  |
| 3. | ВСТАНОВЛЕННЯ                             | 4  |
| 4. | ПІДКЛЮЧЕННЯ                              | 7  |
| 5. | НАЛАШТУВАННЯ І ПРИНЦИП РОБОТИ КОНТРОЛЕРА | 10 |

#### 1. ВСТУП

Контролер висоти плазми Hisensus-3 – це пристрій підтримки заданої напруги із плазмового різака шляхом регулювання висоти різака над листом металу, завдяки чому досягається рівний різ незалежно від викривлення або нерівного розміщення металу.

#### 2. ТЕХНІЧНІ ХАРАКТЕРИСТИКИ

Основні характеристики контролера висоти плазми Hisensus-3:

- живлення: 10~36VDC або 10~30VAC;
- споживання: не більше 100мА;
- діапазон вимірювання напруги плазмової дуги: 0~300VDC;
- діапазон напруги з дільника (1/50): 0~6VDC;
- гальванічна розв'язка входів-виходів;
- клас захисту: IP20;
- робоче середовище: від +5 °С до +40 °С;
- вага (комплект): .

Базова комплектація Hisensus-3:

- операторська панель;
- модуль входів-виходів;
- дільник напруги 1/50;
- кабель підключення панелі до модулю;
- паспорт.

#### 3. ВСТАНОВЛЕННЯ

Особливості і спосіб монтажу базового комплекту Hisensus-3:

- операторська панель встановлюється у вирізаний отвір відповідного розміру на передній стороні шафи чи консолі керування верстатом плазмового різання і підключається до модуля входів-виходів через Ethernet-кабель;
- модуль входів-виходів монтується у шафі керування верстатом плазмового різання на DINрейку або ж безпосередньо на монтажну плиту через кріпильні отвори;
- дільник напруги кріпиться всередині або поруч із джерелом плазмового різання через кріпильні отвори.

Габаритні і монтажні розміри (в мм) модуля входів-виходів, операторської панелі та дільника напруги зображені на рисунках 3.1, 3.2 і 3.3 відповідно.

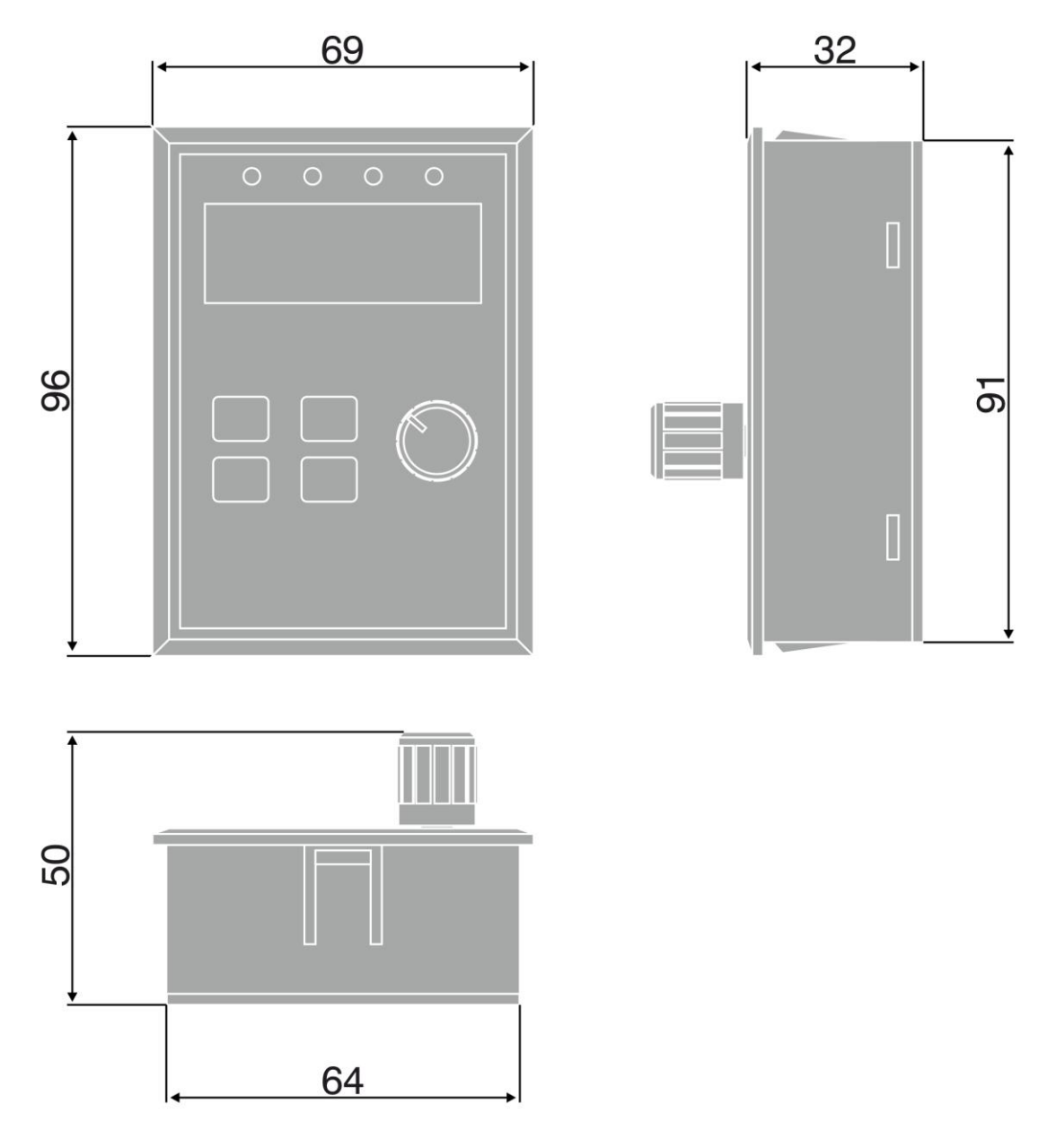

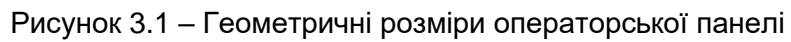

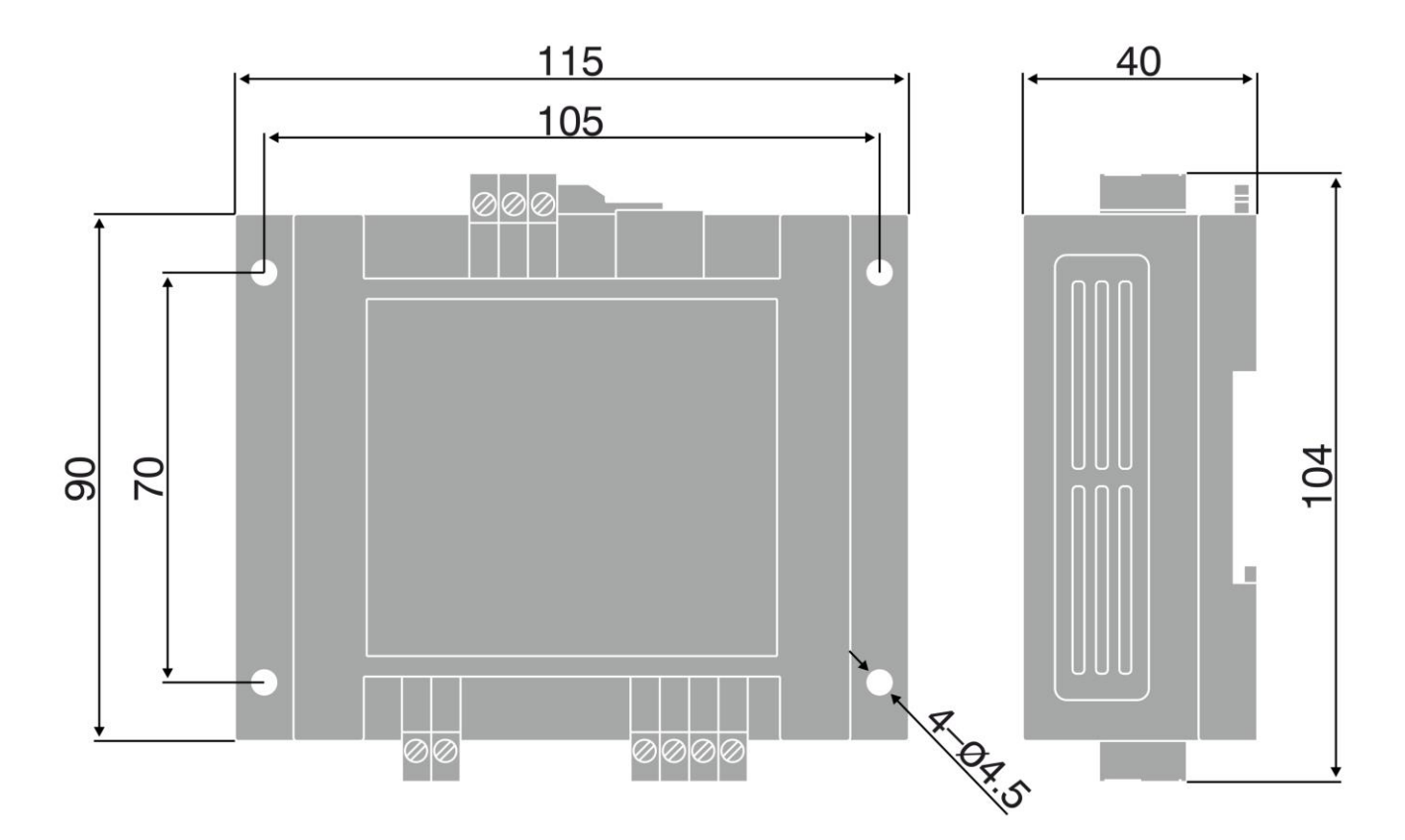

Рисунок 3.2 – Геометричні розміри модуля входів-виходів

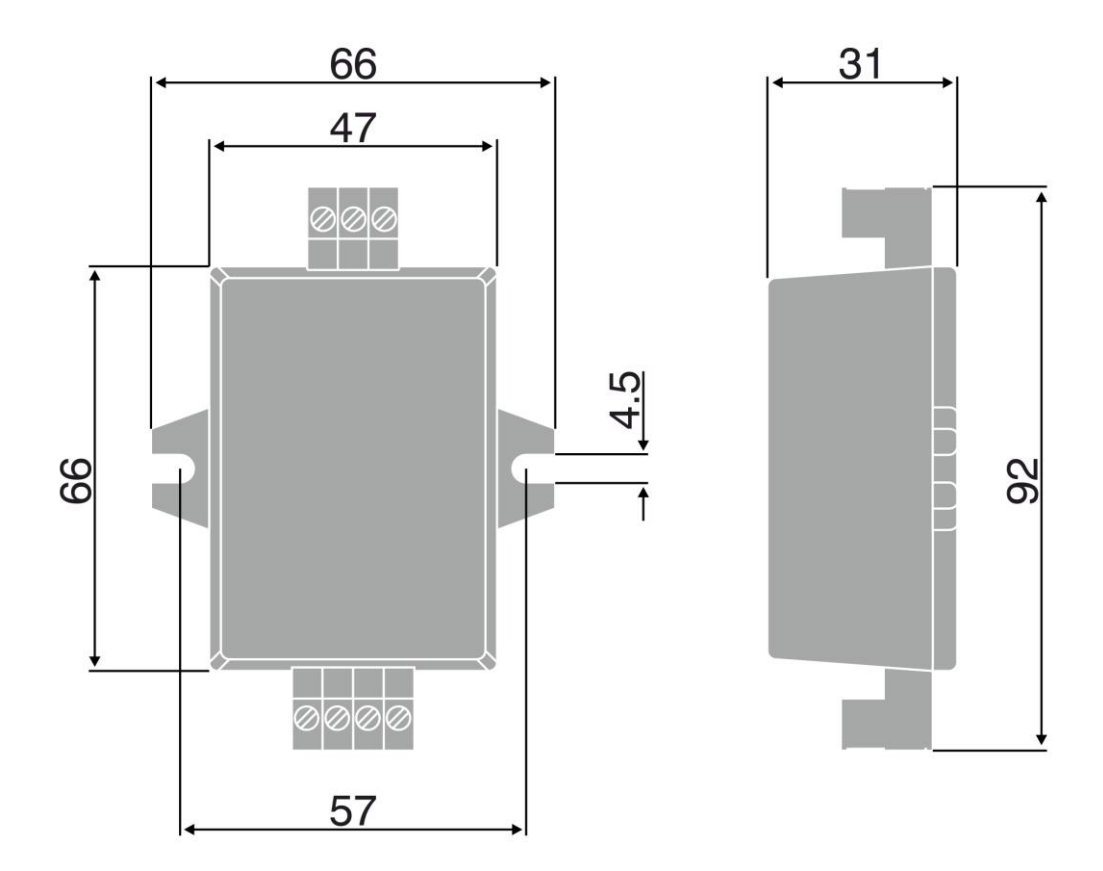

Рисунок 3.3 – Геометричні розміри дільника напруги

### 4. ПІДКЛЮЧЕННЯ

Роз'єми підключення модуля входів-виходів і дільника напруги зображено на рисунках 4.1 і 4.2, а їх призначення описано в таблицях 4.1 і 4.2.

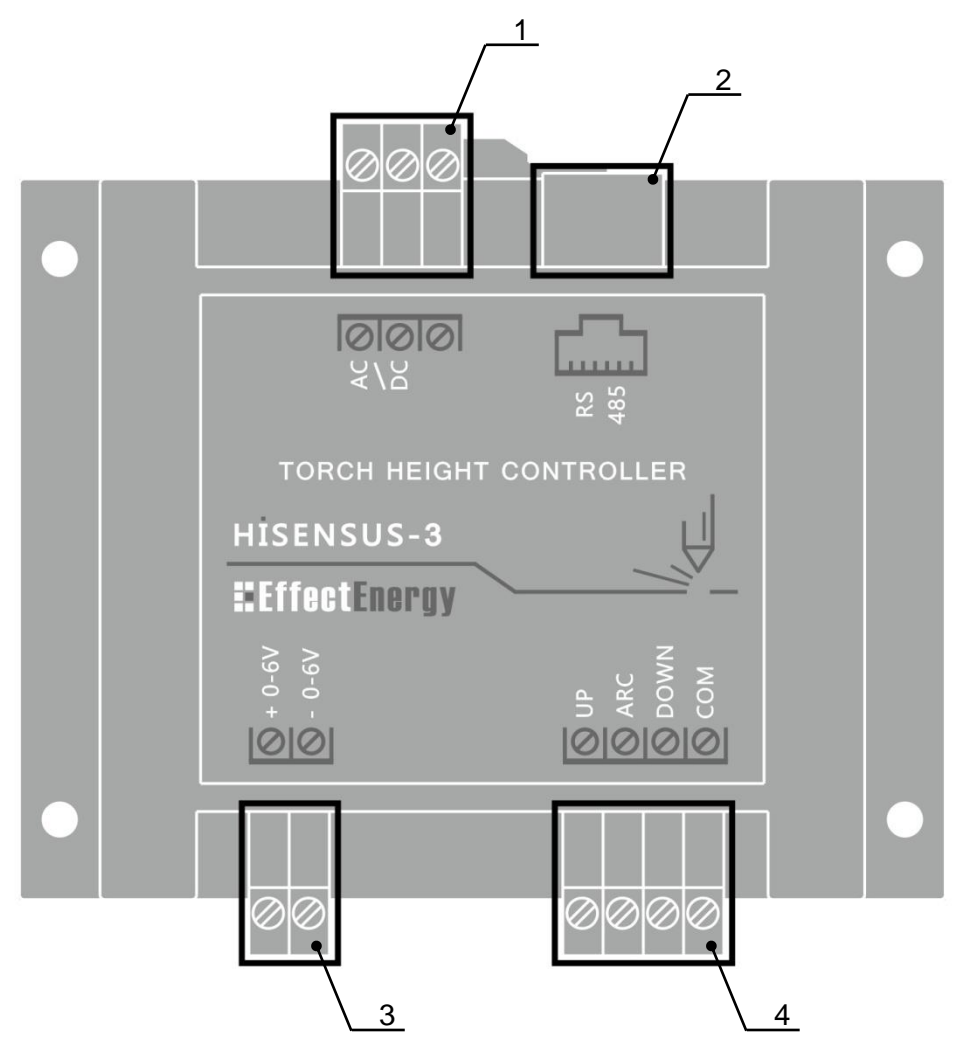

Рисунок 4.1 – Роз'єми підключення модуля входів-виходів

| № роз'єму Позначення |        | Опис                                                  |  |  |  |  |
|----------------------|--------|-------------------------------------------------------|--|--|--|--|
|                      |        |                                                       |  |  |  |  |
|                      | AC/DC  |                                                       |  |  |  |  |
| 1                    | AC/DC  |                                                       |  |  |  |  |
|                      | -      | не підключається                                      |  |  |  |  |
| -                    |        |                                                       |  |  |  |  |
| 2 RS 485             |        | роз'єм для підключення кабелю до операторської панелі |  |  |  |  |
|                      |        |                                                       |  |  |  |  |
| 2                    | + 0-6V | роз'єм для підключення кабелю до операторської панелі |  |  |  |  |
| 5                    | - 0-6V |                                                       |  |  |  |  |
| -                    |        |                                                       |  |  |  |  |
|                      | СОМ    | спільний контакт вихідних сигналів                    |  |  |  |  |
| 1                    | ARC    | вихідний сигнал «наявність дуги»                      |  |  |  |  |
| 4                    | UP     | вихідний сигнал «вверх»                               |  |  |  |  |
|                      | DOWN   | вихідний сигнал «вниз»                                |  |  |  |  |

Таблиця 4.1 – Призначення роз'ємів підключення модуля входів-виходів.

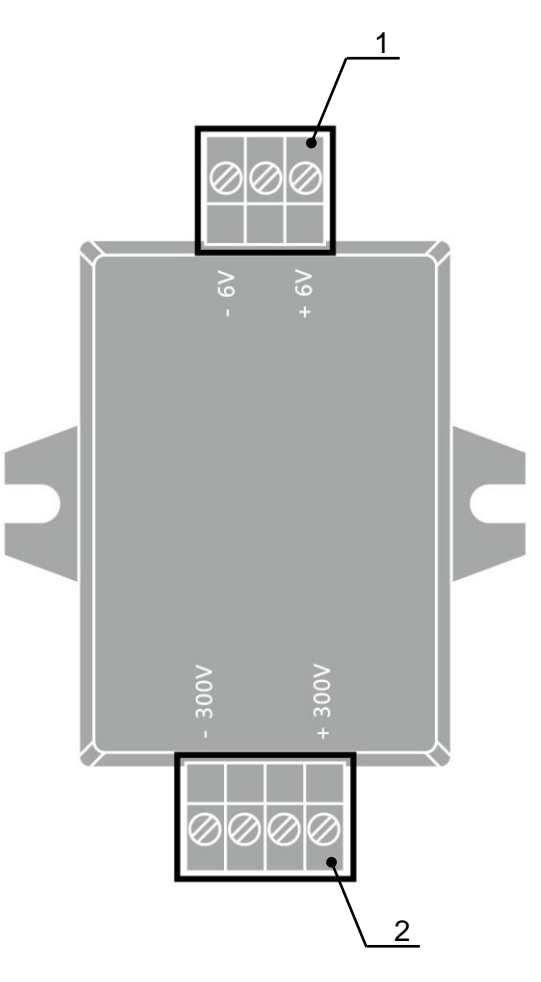

Рисунок 4.2 – Роз'єми підключення дільника напруги

| Таблиця 4 2 – П | пизначення | DO3'EMIR | пілкпючення | ліпьника на | апруги |
|-----------------|------------|----------|-------------|-------------|--------|
| таолици н.е. т  |            |          | пдюлотогни  | дывника не  |        |

| № роз'єму Позначення |        | Опис                                             |  |  |  |
|----------------------|--------|--------------------------------------------------|--|--|--|
|                      |        |                                                  |  |  |  |
|                      | - 6V   | низьковольтний вихід сигналу напруги дуги плазми |  |  |  |
| 1                    | -      | не підключається                                 |  |  |  |
|                      | + 6V   | низьковольтний вихід сигналу напруги дуги плазми |  |  |  |
|                      |        |                                                  |  |  |  |
|                      | - 300V | високовольтний вхід сигналу напруги дуги плазми  |  |  |  |
| 2                    | -      | не підключається                                 |  |  |  |
| 2                    | -      | не підключається                                 |  |  |  |
|                      | + 300V | високовольтний вхід сигналу напруги дуги плазми  |  |  |  |

Узагальнена схема підключення усіх компонентів контролера Hisensus-3 зображена на рисунку 4.3.

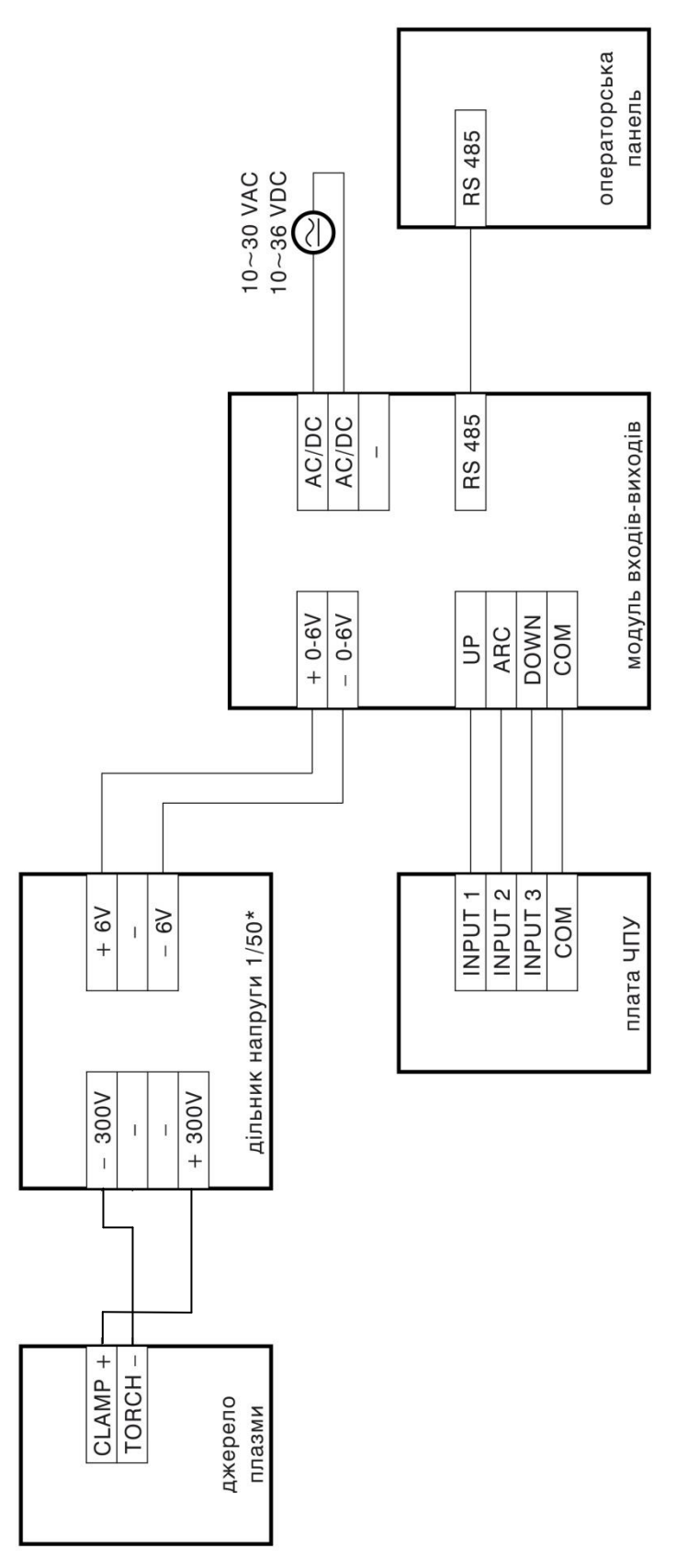

Рисунок 4.3 – Схема підключення компонентів контролера Hisensus-3

\* – Якщо у джерелі плазми є вбудований дільник напруги 1/50, тоді низьковольтний сигнал напруги дуги плазми із джерела підключається напряму на вхід модуля Hisensus-3.

# 5. НАЛАШТУВАННЯ І ПРИНЦИП РОБОТИ КОНТРОЛЕРА

Операторська панель – невід'ємний компонент контролера висоти плазми Hisensus-3 і служить для перегляду і зміни завдання, а також параметрів меню.

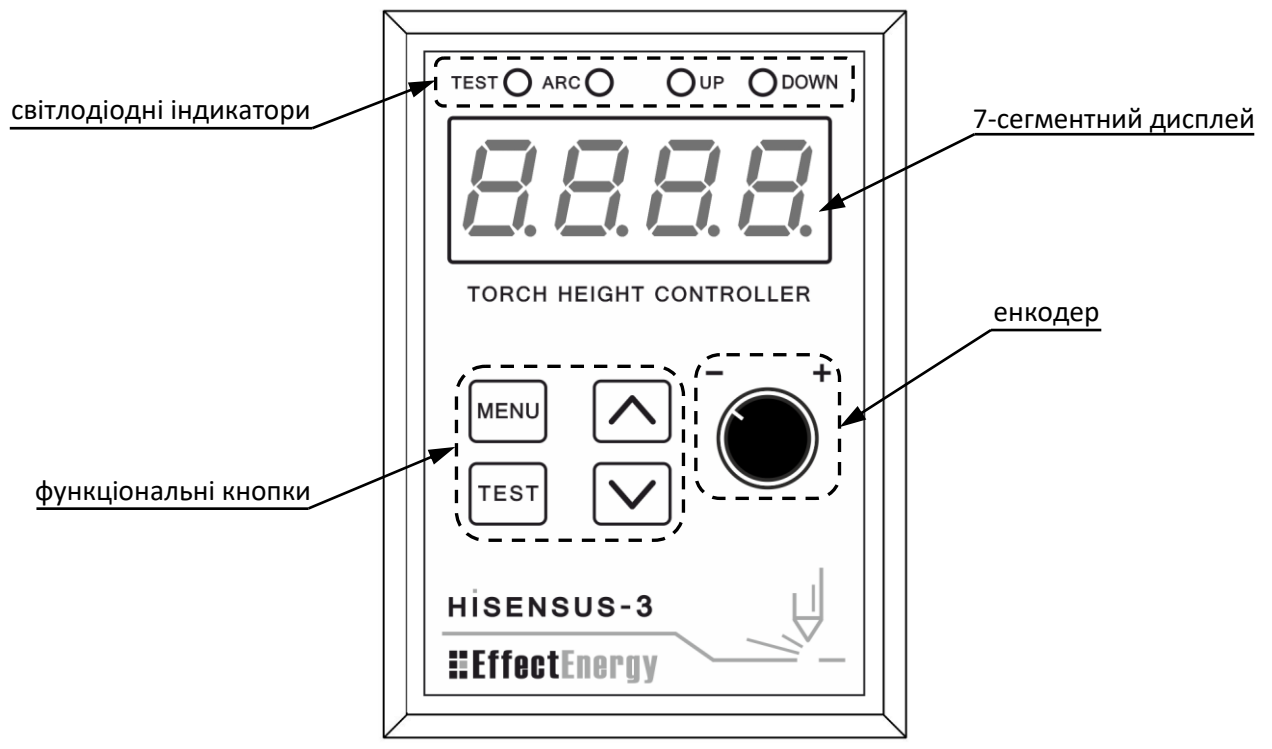

Рисунок 5.1 – Вигляд операторської панелі

#### Таблиця 5.1 – Індикація світлодіодів на операторській панелі.

| Позначення | Назва            | Призначення                                                                            |
|------------|------------------|----------------------------------------------------------------------------------------|
| TEST       | Режим тестування | Горить: виконано вхід в меню режиму тестування.<br>Мигає: виконання режиму тестування. |
| ARC        | Наявність дуги   | Горить: активний вихід «наявність дуги» (є робоча дуга плазми).                        |
| UP         | Сигнал «вверх»   | Горить: активний вихід «вверх» (сигнал на підняття різака).                            |
| DOWN       | Сигнал «вниз»    | Горить: активний вихід «вниз» (сигнал на опускання різака).                            |

#### Таблиця 5.2 – Функції кнопок і енкодера операторської панелі.

| Позначення | Назва   | Призначення                                                                                                    |  |  |
|------------|---------|----------------------------------------------------------------------------------------------------|--|--|
| MENU       | Меню    | Перехід в меню параметрів, вихід з нього.                                                                                                    |  |  |
| TEST       | Тест    | Перехід в режим тестування, вихід з нього.                                                                                                    |  |  |
|            | Вверх   | Перехід вверх між параметрами меню.                                                                                                    |  |  |
|            | Вниз    | Перехід вниз між параметрами меню.                                                                                                    |  |  |
| - +        | Енкодер | При прокручуванні: збільшення/зменшення значення<br>завдання або перехід між параметрами меню.<br>При натисканні: перегляд/зміна значення завдання<br>або зберігання значення параметра меню. |  |  |

Контролер може працювати в наступних режимах:

- режим очікування;
- режим різання;
- режим тестування.

#### Таблиця 5.3 – Режими роботи контролера.

| Режим      | Відображення                                                                                                    | Опис                                                                                                    |  |  |
|------------|----------------------------------------------------------------------------------------------------|----------------------------------------------------------------------------------------------------|--|--|
| Очікування | 8. 8. 9. 9.                                                                                                    | Очікування робочої напруги плазмової дуги.<br>В даному режимі можливе наступне:<br>- перегляд, зміна завдання (заданого значення напруги дуги<br>плазмового різання);<br>- перегляд, зміна значення всіх параметрів меню;<br>- перехід в режим тестування і його запуск. |  |  |
| Різання    | С робоча напруга плазмової дуги. Відбуваєтьє регулювання висоти відповідно до завдання.<br>В даному режимі можливе наступне:<br>- тільки перегляд завдання;<br>- тільки перегляд значення параметрів робочого меню. |                                                                                                    |  |  |
| Тестування | £5.08                                                                                                    | Симуляція роботи контролера для перевірки правильності підключення і налаштування.                                                                                                    |  |  |

Меню налаштувань розділене на робоче (використовується часто) і інженерне (використовується рідко). Всі параметри меню налаштувань описані в табл. 5.4.

| Тип<br>меню    | Параметр           | Відображення    | Призначення                                                                                                    | Значення<br>за<br>замовчу-<br>ванням |
|----------------|--------------------|-----------------|----------------------------------------------------------------------------------------------------|--------------------------------------|
| Робоче         | Затримка           | <i>d L.C.</i> 5 | Час затримки на початку роботи<br>контролера в момент пропалу, після<br>появи робочої/основної плазмової<br>дуги.                | 0.5 c                                |
|                | Мертва<br>зона     | dd.0.6          | Зона нечутливості регулювання.                                                                                                   | 6 B                                  |
|                | Нижня<br>межа      | L.0 4 0         | Мінімальне значення робочої дуги<br>плазми. Коли напруга стає нижчою за<br>дане значення, тоді контролер зупиняє<br>регулювання. | 40 B                                 |
| Інженер-<br>не | Верхня<br>межа     | H200            | Максимальне значення робочої дуги<br>плазми. Коли напруга стає вищою за<br>дане значення, тоді контролер зупиняє<br>регулювання. | 200 B                                |
|                | Множник            |                 | Коефіцієнт, на який множиться поточне значення вхідної напруги плазмової дуги.                                                   | 1.00                                 |
|                | Версія<br>програми | u.0 1.0         | Поточна версія програми пристрою.                                                                                                |                                      |

Таблиця 5.4 – Параметри меню налаштувань.

Робота контролера відповідно до завдання і параметрів меню зображена на рисунку 5.2.

Приклад перегляду і зміни завдання (напруги різання) із 112В на 115В:

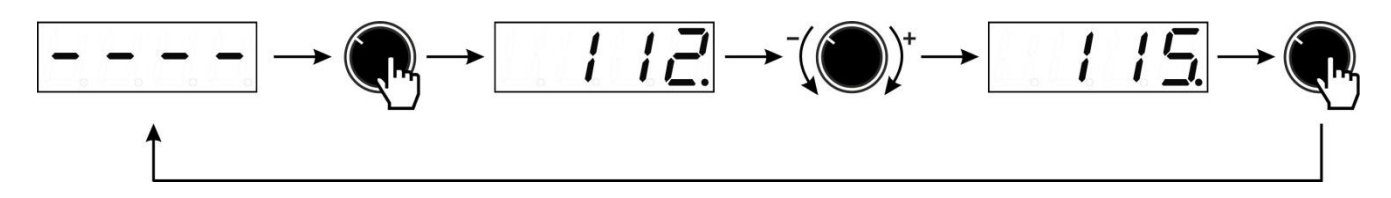

Приклад перегляду і зміни параметру «Мертва зона» із 6В на 4В:

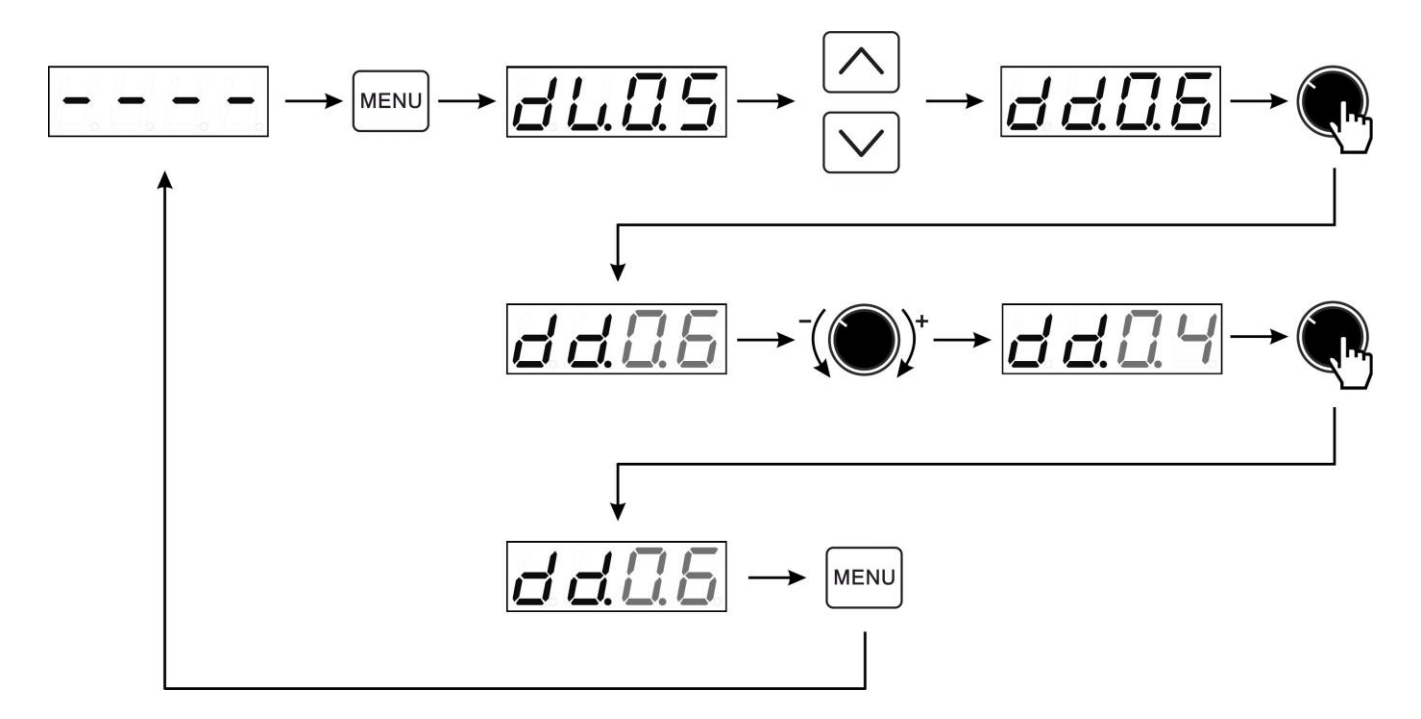

Приклад включення режиму тестування:

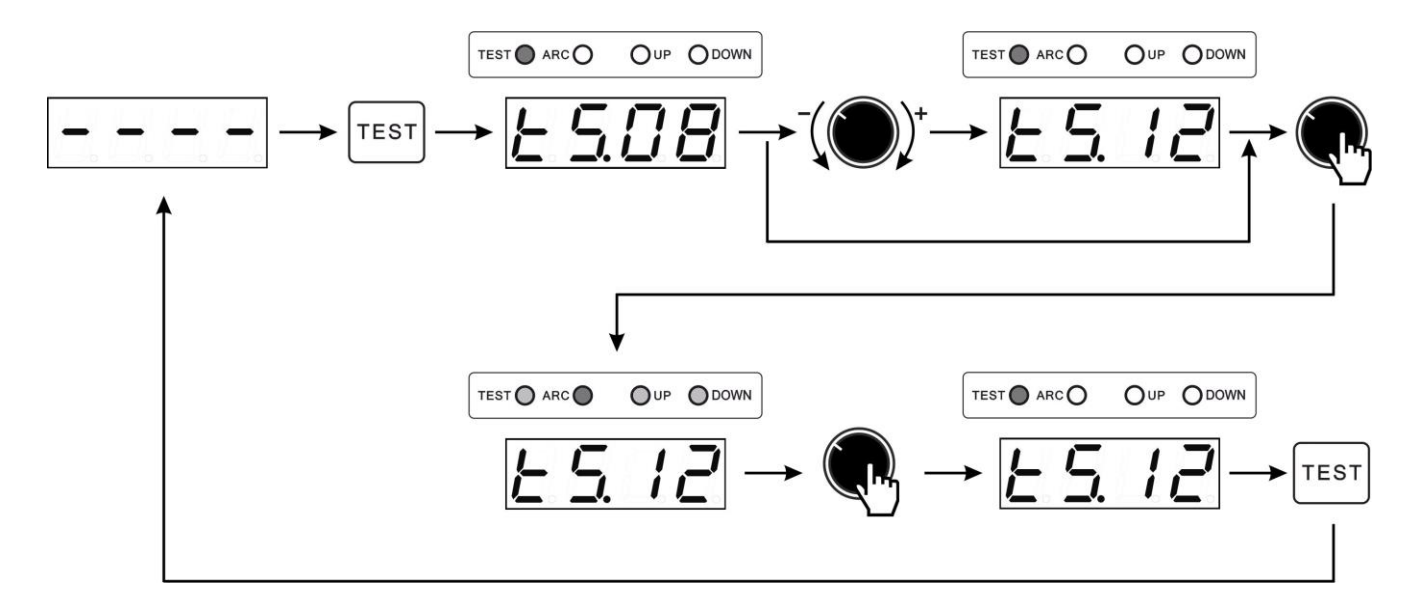

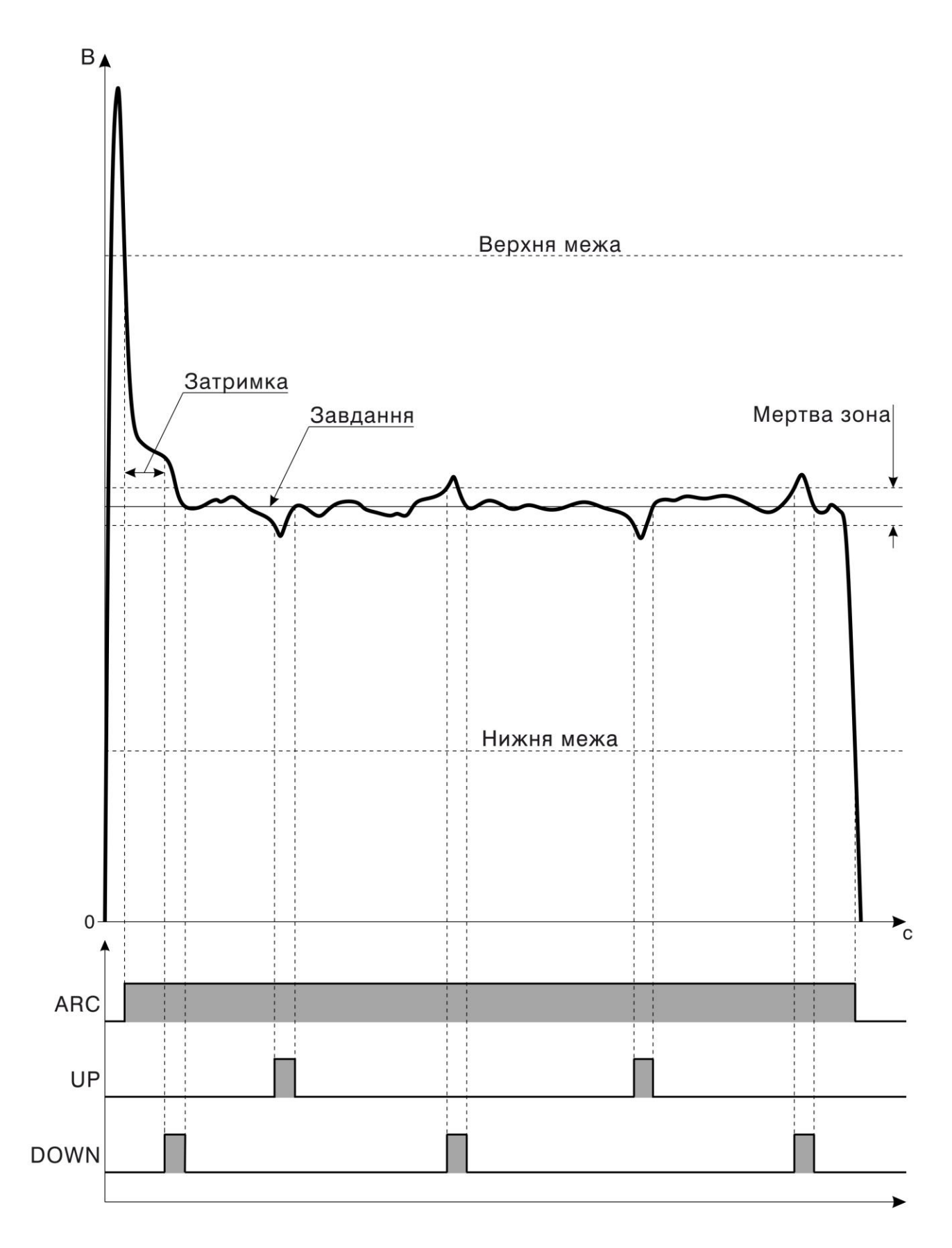

Рисунок 5.2 – Діаграма роботи контролера

#### ТОВ «ЕФЕКТ ЕНЕРДЖІ»

76014, Україна, м. Івано-Франківськ, вул. Дудаєва, 10 e-mail: <u>biuro@effectenergy.com.ua</u> <u>www.effectenergy.com.ua</u>